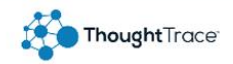

## ThoughtTrace Quick Start Guide

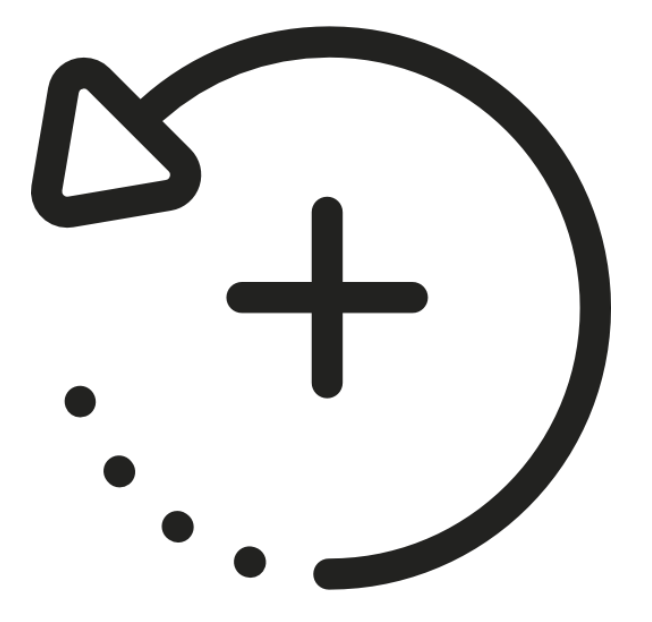

# Adding Metadata

Icons made by <a href="https://www.flaticon.com/authors/freepik" title="Freepik">Freepik</a> from <a href="https://www.flaticon.com/" title="Flaticon">www.flaticon.com</a>

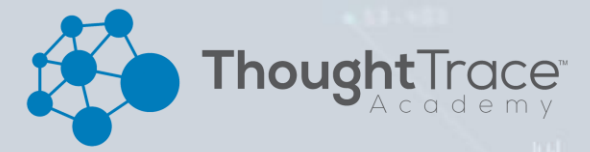

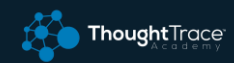

## Facts

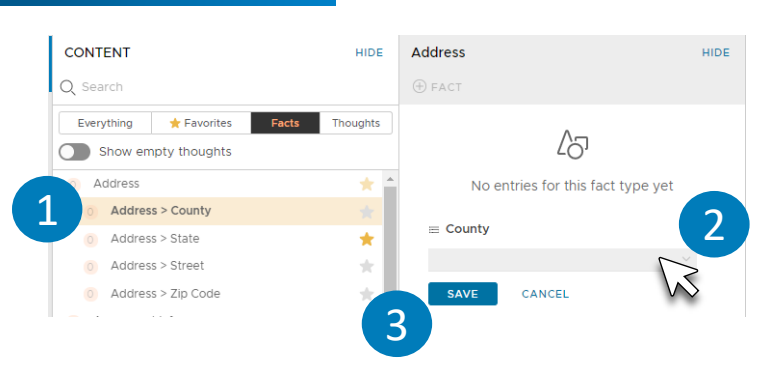

- 1. Select the fact that you want to add or edit.
- 2. Enter your data (more on data types below).
- 3. Click "Save" to confirm your data.

#### Data Types

There are 5 different types of data that can be stored in a fact.

- String (text)
- Date

\_ \_

Select List

- Number
  - Boolean (true or false)

### **Document Type**

#### How to change a document type in...

#### Document View:

- 1. In the document info area (top left) Select the document type. NOTE: It will appear in a light blue color to indicate it can be interacted with.
- 2. Select the new document type and click apply.

#### Document Split View:

- 1. Click the name of the document at the split location.
- 2. Select the new document type and click apply.

#### You can add any metadata from the search screen:

- 1. Select the three vertical dots in the Actions Menu and click "Edit".
- 2. Select the metadata type that you want to edit.
- 3. Add your metadata and click apply.

## Tags

Tags give you a quick reference and are meant to be more easily interchanged than Facts. Use tags for assigning a review project, getting a coworker's attention, marking a unique document, etc.

#### Add a tag:

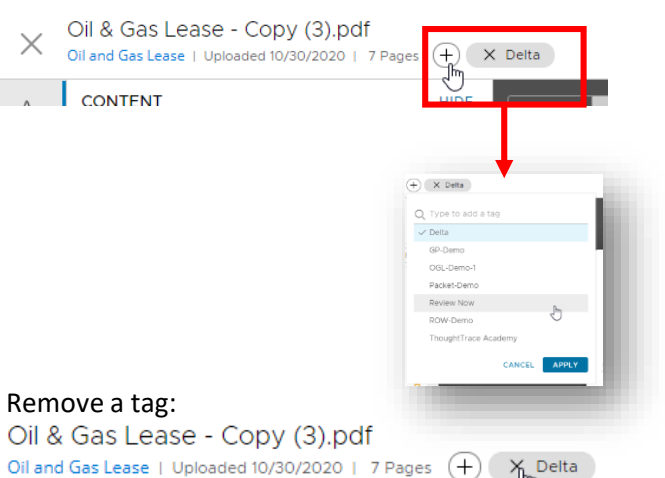

![](_page_1_Picture_28.jpeg)

![](_page_1_Picture_29.jpeg)

![](_page_1_Picture_30.jpeg)